## Q3 電子証明書更新のお知らせがメールで届きました。どうすればいいですか?

A3 管理者または利用者からログオンし、更新を行ってください。

A3-2 利用者電子証明書の場合

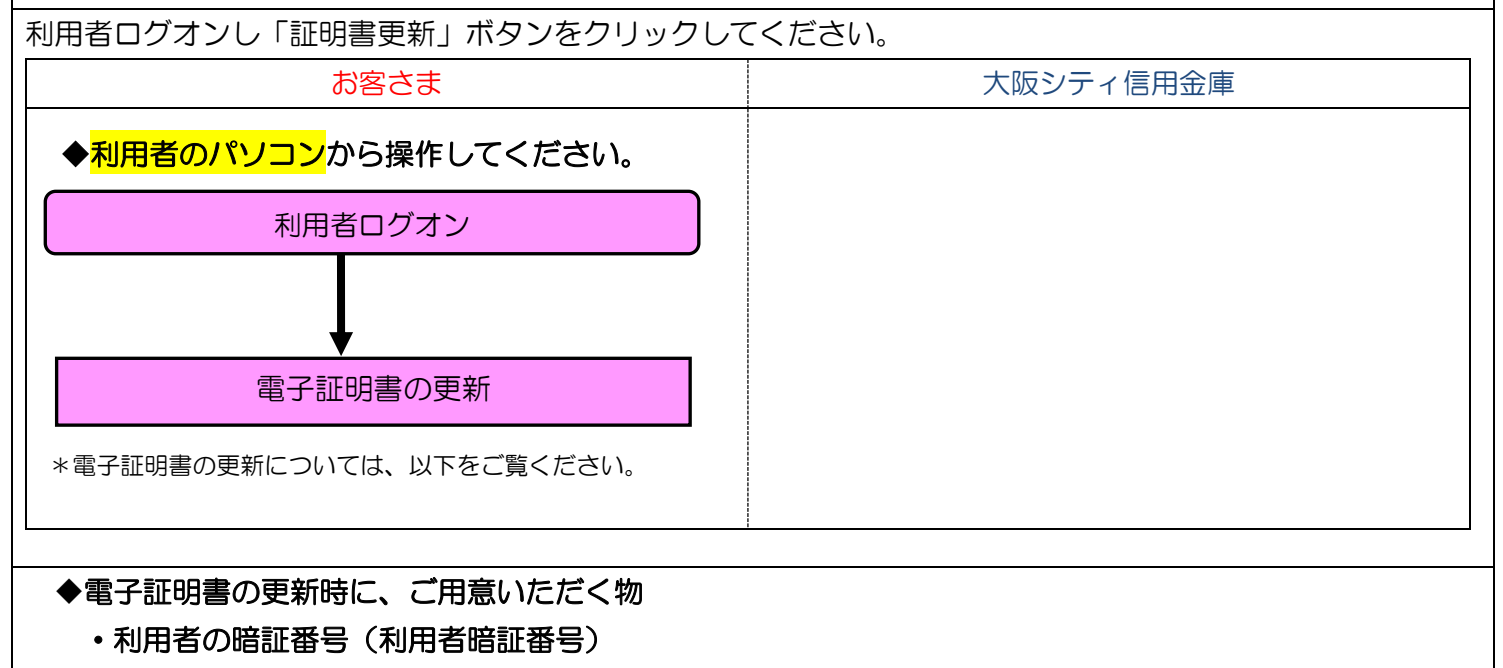

\*インターネット上でお客さまが設定された暗証番号です。

\*誤った暗証番号を所定回数以上入力されるとサービスはロックされます。ロックされた場合は管理者から利用者のロックを解除後、ご不明になった暗証番号を変更してください。

・利用者のパソコン

| Õ                                                                                                    |                                                                                                    | <ul><li>(1) Internet Explorer を起動してください。</li><li>*他のインターネットブラウザではご利用できません。</li></ul>                    |
|----------------------------------------------------------------------------------------------------|----------------------------------------------------------------------------------------------------|----------------------------------------------------------------------------------------------------|
| <ul> <li>シティ 信金ビジネスダイレクト<br/>ヘタ・ネットバンドングリーとス</li> <li>利用者ログオンをクリック後、<br/>下にスクロールしてください。</li> <li>モア狂明書取得<br/>・Ro での方はこちのちご</li> <li>エックロールしてください。</li> <li>モア狂明書取得<br/>・Ro での方はこちのちご</li> <li>D・パスワード方式</li> <li>10・パスワード方式</li> </ul> | Nordenzial Androw Constructional State State | <ul> <li>(2)利用者のパソコンから、シティ信金ビジネスダイレクトを開いてください。</li> <li>利用者ログオン - 電子証明書方式利用者ログオンをクリックしてください。</li> </ul> |

| Windows セキュリティ ×                                                                                                    | (3)利用者の電子証明書を選択し「OK」をクリックし                                                                                                    |
|----------------------------------------------------------------------------------------------------|----------------------------------------------------------------------------------------------------|
| 証明書の選択                                                                                                    | てください。                                                                                                    |
| サイト www14.ib.shinkin-ib.jp に対する資格情報が必要です:                                                                                                    |                                                                                                    |
| 第三<br>発行者: Shinkin Internet Banking                                                                                                    | 利用者の電子証明書は                                                                                                    |
| intermediate CA<br>有効期間: 2018/12/21 から 2019/12/22                                                                                                    | 契約者   D (利用者番号) + 利用者   D + 1635                                                                                                    |
| 証明書のプロパティを表示します                                                                                                    |                                                                                                    |
| COM     OMO01111111 AA 1635     発行者: Shinkin Internet Banking     Intermediate CA     有効期間: 2018/12/21 から 2019/12/22     OO001111111 1635                                                                                                    | ました<br>ました<br>**###10 000011111111<br>**###10 000011111111<br>**###10 000011111111<br>**####10 000011111111<br>**####10 000011111111<br>**####10 000011111111<br>**####10 000011111111<br>**####10 000011111111 |
| デげ者: Shinkin Internet Banking<br>Intermediate CA<br>古が期間: 2018/02/08 から 2019/03/09                                                                                                    | 利用者IDはお客さまが設定されたIDです。                                                                                                    |
| - 20100/03/05 2010/03/05 2010/03/03                                                                                                    |                                                                                                    |
| ОК ++>>セル                                                                                                    |                                                                                                    |
| 利用者暗証番号を入力し、 ロクオン を押してください。         利用者暗証番号         ソフトウェアキーボードを置く         ソフトウェアキーボードとは?         ※利用者暗証番号は、ソフトウェアキーボードから入力してください。         ソフトウェアキーボードがら入力してください。         ソフトウェアキーボードで入力する場合は、次のチェックボックスにチェックしてご利用ください。         ログオン       クリア         買じる                                                                                                    | (4)「利用者暗証番号」を入力し「ログオン」をクリック<br>してください。                                                                                                    |
| (■オンタイン取引) ■ファイル伝送 (■ 収納サービス) ■ 収納者信頼経営 (□ ダオフ)                                                                                                    | (5)「証明書再新」をクリックしてください                                                                                                    |
| 「利用者ステータス表示                                                                                                    | (3)「証明音史利」をクリックしてくたらい。                                                                                                    |
| 1日本日本日本         2019/03/05         12:1034           利用者次テーダス         西         1         1         1         1         1         1         1         1         1         1         1         1         1         1         1         1         1         1         1         1         1         1         1         1         1         1         1         1         1         1         1         1         1         1         1         1         1         1         1         1         1         1         1         1         1         1         1         1         1         1         1         1         1         1         1         1         1         1         1         1         1         1         1         1         1         1         1         1         1         1         1         1         1         1         1         1         1         1         1         1         1         1         1         1         1         1         1         1         1         1         1         1         1         1         1         1         1         1         1 <t< th=""><th></th></t<> |                                                                                                    |
| 11月日日1日25         11月日名フーウスA           7月日名フーウスA         11月名フーウスA           ご契約55名         11月           利用名名         11月           前回ログオン日時         11月           11月名留証書を入り用名確認知論証書名の長期間変更されていません。           11日月名留証書を入り用名確認知論証書名の長期間変更されていません。           11日日名(11月4日)           11日日名(11月4日)           11日日名(11月4日)           11日日名(11月4日)           11日日名(11月4日)           11日日名(11月4日)           11日日名(11月4日)           11日日名(11月4日)           11日日名(11月4日日名(11月4日日名(11月4日日名(11月4日日日))           11日日名(11日日名(11月4日日名(11日4月07分))           11日日名(11日日名(11日4月07分))           11日日名(11日日名(11日4月07日日))           11日日名(11日4月07日))           11日日名(11日日名(11日4月07日))           11日日名(11日日名(11日4日名(11日40))           11日日名(11日日名(11日4日名(11日40))           11日日名(11日日名(11日40))           11日日名(11日4日名(11日40))           11日日名(11日40))           11日日名(11日40))           11日日名(11日40))           11日名(11日40))           11日名(11日40))           11日名(11日40))           11日名(11日40))           11日名(11日40))           11日名(11日40))           11日名(11日40))           11日名(11日40))                                                    | (6)「更新」をクリックしてください。                                                                                                    |
| 11日本日本日本         2019/03/05 12:1034           7月間者次テーダス         11日           ご繋的外名         11日           11日本         11日           前回口グオン日時         2019/03/05 12:1034           7日日本         11日           前回口グオン日時         2019/03/05 12:1034           7日日本         11日           11日本         11日           11日         11日 </th <th>(6)「更新」をクリックしてください。</th>                                                                                                    | (6)「更新」をクリックしてください。                                                                                                    |
| 10日本日に留         10日の2000 12:1034           7月間者ステーダス.         10日の2000 12:1034           7月間者ステーダス.         10日の2000 11日           7月日本         10日の2000 11日           7月日本         10日の2000 11日           7日日本         10日の2000 11日           7日日本         10日の2000 11日           7日日本         10日の2000 11日           7日日本         10日の2000 11日           7日日本         10日の2000 11日           7日日本         10日の2000 11日           7日日本         10日の2000 11日           7日本         10日の2000 11日           7日本         10日の2000 11日           7日本         10日の2000 11日           7日本         10日の2000 11日           7日本         10日の11日本           7日本         10日の11日本           7日本         10日の11日本           7日本         10日の11日本           7日本         10日の11日本           7日本         10日本           7日本         10日本           7日本         10日本           7日本         11日本           7日本         11日本           7日本         11日本           7日本         11日本           7日本         11日本           7日本         11日本                                                                                                    | (6)「更新」をクリックしてください。<br>(7)「このWebサイトはユーザーの代わりにデジタル証明<br>書の操作を実行します。」と出力されますので「はい」<br>をクリックしてください。<br>*OSによっては同様のメッセージが2回出力されま                                                                                    |

実際の画面と異なる場合がございます。

| 新しい RSA 交換キーを作成します       ×         アブリケーションは保護されたアイテムを作成しています。         CryptoAPI 秘密キー         セキュリティレベルの設定(5)         OK       キャンセル         詳細(D)                                                                                                    | <ul> <li>(8)「アプリケーションは保護されたアイテムを作成しています。」と出力します。</li> <li>セキュリティレベルが「中」であることを確認し「OK」をクリックしてください。</li> </ul>                                                                                                    |
|----------------------------------------------------------------------------------------------------|----------------------------------------------------------------------------------------------------|
| しんさん電子証明書認証局<br>電子調明書発行処理中<br>電子調明書の影片処理やす。処理が完了するまで、Web プラウザが終了しないでください。<br>また、T中止メネジンあたび「電話の話輪に更新よすジンの操作も行わないでください。<br>本Webサイト上における8コンテンツは、著作棚によって保護されています。                                                                                                    | (9)「電子証明書発行処理中」と出力した後、次の画面に<br>自動的に変わります。                                                                                                    |
| Web アクセスの確認       ×         この Web サイトはユーザーの代わりにデジタル延明書の操作を実行します。         https://www03.shinkin-ib.jp/sscm/cgi-bin/sophialite.exe         ユーザーの代わりにデジタル延明書を操作できるのは、既知の Web サイトだけに制         限する必要があります。         この操作を許可しますか?                                                                                                    | (10)「この Web サイトはユーザーの代わりにデジタル証<br>明書の操作を実行します。」と出力されますので「は<br>い」をクリックしてください。                                                                                                    |
| しんさらん電子証明書記証局         この情子証明書記証局         この情子証明書記証局         この情子証明書になったまた。         この情子証明書を使用してつりてたます。         この情子証明書がたのでは、いたます。         この情子証明書がたのでは、いたます。         この情子証明書がたのでは、いたます。         このウィッドウを開しる         エンドレードはいたいたいたいたいたいたいます。         といたりを開しる         このウィッドウを開しる         本Webサイト」とにおける含エンテンパは、著作物によって保護されています。 | <ul> <li>(11)「電子証明書のインストールが完了しました」という<br/>メッセージが出力されますので「このウィンドウを閉じ<br/>る」で画面を閉じてください。</li> <li>*この電子証明書がインストールされたパソコン以外<br/>では利用者のログオンはできません。</li> <li>*電子証明書の有効期限は1年です。</li> <li>電子証明書は年1回、更新する必要がございます。</li> </ul> |

| 電子証明書の削除                                                                                                    |                                                                                                    |  |  |  |
|----------------------------------------------------------------------------------------------------|----------------------------------------------------------------------------------------------------|--|--|--|
| 電子証明書の更新処理完了後、不要になった電子証明書を削除してください。                                                                                                    |                                                                                                    |  |  |  |
| Provide 10 - 10 - 10 - 10 - 10 - 10 - 10 - 10                                                                                                    | (12)「ツール」から「インターネットオプション(O)」を<br>開いてください。                                                                                                    |  |  |  |
| ウメーカナメブカン         ア           主発         年430% 75×(パン-22727)         100 75%           原         田市におた5時に注意のため区間毎日登点147.           原         田市におた5時に注意のため区間毎日登点147.           原         田市におた5時に入るした1000         田市の           第1000000         田市の         田市の           第100000         田市の         田市の           第100000         田市の         田市の           第100000         田市の         田市の           アレインセンス100000         田市の         田市の           アレインセンス100000         田市の         田市の           アレインセンス1000000         田市の         田市の           アレインセンス100000000000000000000000000000000000                                                                                                    | (13)「コンテンツ」タブをクリックし「証明書(C)」をク<br>リックしてください。                                                                                                    |  |  |  |
| 証明書       ×         目的(N):       <すバて>         風人       (おかの人       中間証明機関       信頼されたルート証明機関       信頼された発行元       信頼されない発行元         単行先       発行者       第公別間、7レンドリ・       (人)       (人)       (人)       (人)         ● (パ):       ● (パ): | <ul> <li>(14)「個人」タブが開いていることをご確認ください。</li> <li>①利用者の電子証明書が2つ出力されているのを確認してください。</li> <li>②上記①を確認後、「有効期限」欄を確認してください。</li> <li>③新旧それぞれの電子証明書を確認し「旧」の電子証明書を選択してください。</li> <li>④「削除」をクリックしてください。</li> <li>④「削除」をクリックしてください。</li> <li>「証明書を削除しますか?」と確認画面が出力されるので「はい」をクリックしてください。</li> <li>*「電子証明書」「有効期限」を必ずご確認ください。</li> <li>誤って削除された場合、ログオン不可または書面でのお手続きが必要となる場合がございます。</li> </ul> |  |  |  |

A3-2 利用者電子証明書の場合 -4

実際の画面と異なる場合がございます。